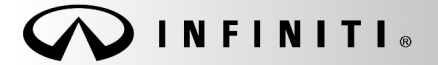

# RECALL CAMPAIGN BULLETIN

Classification: AN21-016 Reference:

ITB21-019

Date:

COPYRIGHT© NISSAN NORTH AMERICA, INC.

# August 2, 2021

# VOLUNTARY RECALL CAMPAIGN 2021 Q50, Q60, AND QX80; TELEMATICS CONTROL UNIT (TCU) REPROGRAM

CAMPAIGN ID #: APPLIED VEHICLES: R21A9 2021 Q50 (V37) 2021 Q60 (CV37) 2021 QX80 (Z62)

Check Service COMM or Dealer Business Systems (DBS) National Service History to confirm campaign eligibility.

#### INTRODUCTION

Infiniti is conducting this voluntary recall campaign, on certain specific model year 2021 Q50, Q60, and QX80 vehicles, to reprogram the Telematics Control Unit (TCU). This service will be performed at no charge to the client for parts or labor.

#### **IDENTIFICATION NUMBER**

Infiniti has assigned identification number R21A9 to this campaign. This number must appear on all communication and documentation of any nature dealing with this campaign.

#### **RETAILER RESPONSIBILITY**

It is the retailer's responsibility to check Service COMM or Dealer Business Systems (DBS) National Service History for the campaign status on each vehicle falling within the range of this voluntary recall which for any reason enters the service department. This includes vehicles purchased from private parties or presented by transient (tourist) owners and vehicles in a retailer's inventory. Federal law requires that new vehicles in retailer inventory which are the subject of a recall must be corrected prior to sale. Failure to do so can result in civil penalties by the National Highway Traffic Safety Administration. While federal law applies only to new vehicles, Infiniti strongly encourages retailers to correct any used vehicles in their inventory before they are retailed.

Infiniti Bulletins are intended for use by qualified technicians, not 'do-it-yourselfers'. Qualified technicians are properly trained individuals who have the equipment, tools, safety instruction, and know-how to do a job properly and safely. **NOTE:** If you believe that a described condition may apply to a particular vehicle, DO NOT assume that it does. See your Infiniti retailer to determine if this applies to your vehicle.

### SERVICE PROCEDURE

### Reprogram the TCU

**IMPORTANT:** Before starting, make sure:

- ASIST on the CONSULT PC has been synchronized (updated) to the current date.
- All C-III plus software updates (if any) have been installed.

### NOTICE

- Connect a battery maintainer/smart charger set to reflash mode or a similar setting. If the vehicle battery voltage drops <u>below 12.0V or rises above 15.5V</u> during reprogramming, <u>the</u> <u>TCU may be damaged</u>.
- Be sure to turn OFF all vehicle electrical loads. If a vehicle electrical load remains ON, <u>the</u> <u>TCU may be damaged</u>.
- Be sure to connect the AC Adapter. If the CONSULT PC battery voltage drops during reprogramming, the process will be interrupted and <u>the TCU may be damaged</u>.
- Turn OFF all external Bluetooth<sup>®</sup> devices (e.g., cell phones, printers, etc.) within range of the CONSULT PC and the VI. If Bluetooth<sup>®</sup> signal waves are within range of the CONSULT PC or VI during reprogramming, reprogramming may be interrupted and <u>the TCU may be damaged</u>.
- 1. Turn ON the ignition and the hazard warning lights.
- 2. Connect the VI to the vehicle.
- 3. Start C-III plus.
- 4. Wait for the VI to be recognized.
  - The serial number will display when the VI is recognized, as shown in Figure 1 on page 3.

5. Select **Re/programming**, **Configuration**.

|                      | Back     | Home Prints             | Screen Capture Measureme nt Mode | Scoridd Help ERT 14.7V VI MI |  |
|----------------------|----------|-------------------------|----------------------------------|------------------------------|--|
|                      | Connec   | ction Status            | 6                                | Diagnosis Menu               |  |
|                      |          | Serial No.              | Status                           | Diagnosis (One System)       |  |
| The VI is recognized | VI       | 232665<br>2             | Normal Mode/Wireless             | Diagnosis (All Systems)      |  |
|                      | мі       | -                       | No connection                    | Re/programming,              |  |
|                      | S S      | Select VI/N             | ИІ                               | Immobilizer                  |  |
|                      | Applicat | tion Setting<br>ub mode | Language<br>Setting              | Maintenance                  |  |
|                      | <b>N</b> | DR                      |                                  |                              |  |
|                      | 1        |                         |                                  |                              |  |

Figure 1

Check the box to confirm the precaution instructions have been read, and then select Next.
 NOTE: Use the arrows (if needed) to view and read all of the precautions.

| 0                                                                                                    |                                                                                                    |                                                                                                    |                                                                                                    | Precau                                                                                                    | ition                                                        | Vehicle                           | Selection           |     |   |
|----------------------------------------------------------------------------------------------------|----------------------------------------------------------------------------------------------------|----------------------------------------------------------------------------------------------------|----------------------------------------------------------------------------------------------------|----------------------------------------------------------------------------------------------------|--------------------------------------------------------------|-----------------------------------|---------------------|-----|---|
| Precaution                                                                                                    | L                                                                                                    |                                                                                                    |                                                                                                    |                                                                                                    |                                                              |                                   |                     |     | _ |
|                                                                                                    |                                                                                                    |                                                                                                    |                                                                                                    |                                                                                                    |                                                              |                                   |                     |     | - |
| Operating sug<br>Please review                                                                                                    | gestions for<br>the all of pre                                                                                                    | reprogrammir<br>ecautions, and                                                                                                    | ig, programming<br>click the "Confir                                                                                                    | and C/U confi<br>m" check box a                                                                                               | igration:<br>fter confirmin                                  | ig the its p                      | oints. Ar           | d   |   |
| touch "Next".                                                                                                    | •                                                                                                    |                                                                                                    |                                                                                                    |                                                                                                    |                                                              |                                   |                     |     |   |
|                                                                                                    |                                                                                                    |                                                                                                    |                                                                                                    |                                                                                                    |                                                              |                                   |                     |     |   |
|                                                                                                    |                                                                                                    |                                                                                                    |                                                                                                    |                                                                                                    |                                                              |                                   |                     |     |   |
| Caution:                                                                                                    |                                                                                                    |                                                                                                    |                                                                                                    |                                                                                                    |                                                              |                                   |                     | _ ( |   |
| 1. Follow the c                                                                                                    | peration gu                                                                                                    | ide displayed                                                                                                    | on screen.                                                                                                    |                                                                                                    |                                                              |                                   |                     |     | - |
|                                                                                                    | "Home" hu                                                                                                    | tton may not h                                                                                                    | a used on this f                                                                                                    | low                                                                                                    |                                                              |                                   |                     |     |   |
| Z. Dack and                                                                                                    | "Home" bu                                                                                                    | tton may not b                                                                                                    | e used on this f                                                                                                    | low.                                                                                                    |                                                              |                                   |                     |     |   |
| -For reprogram                                                                                                    | "Home" bu<br>nming and p<br>test version                                                                                                    | tton may not b<br>programming<br>of the CONSU                                                                                                    | e used on this fi                                                                                                    | low.<br>are, reprogramm                                                                                                    | ning/program                                                 | ming data                         | to this             |     |   |
| -For reprogram<br>1. Install the la<br>CONSULT-III p                                                                                                    | "Home" bu<br>ming and p<br>test version<br>lus PC.<br>and read th                                                                                               | tton may not b<br>programming<br>of the CONSU                                                                                                    | e used on this fl<br>LT-III plus sortwa                                                                                                    | low.<br>are, reprogramm                                                                                                    | ning/program                                                 | ming data                         | to this             |     |   |
| -For reprogram<br>1. Install the la<br>CONSULT-III p<br>2. Preparation                                                                                                    | "Home" bu<br>ming and p<br>test version<br>lus PC.<br>and read th                                                                                               | tton may not b<br>programming<br>of the CONSU<br>e service man                                                                                                    | e used on this fl<br>LT-III plus sortwa<br>ual or reprogran                                                                                                    | low.<br>are, reprogramm<br>nming procedur                                                                                     | ning/programi<br>e sheet.                                    | ming data                         | to this             |     |   |
| -For reprogram<br>1. Install the lat<br>CONSULT-III p<br>2. Preparation<br>-For ECU Cont<br>1. Need to writh                                                                                       | "Home" bu<br>ming and p<br>test version<br>lus PC.<br>and read th<br>figuration<br>e the config                                                                 | tton may not b<br>programming<br>of the CONSU<br>ie service man<br>juration data to                                                                                              | e used on this f<br>LT-III plus sortwa<br>ual or reprogram<br>new ECU, after                                                                                           | low.<br>are, reprogramm<br>nming procedur<br>replace it.                                                                      | ning/programı<br>e sheet.                                    | ming data                         | to this             |     |   |
| -For reprogram<br>1. Install the lat<br>CONSULT-III p<br>2. Preparation<br>-For ECU Con<br>1. Need to writ<br>2. If writing the                                                                    | "Home" but<br>the st version<br>lus PC.<br>and read th<br>figuration<br>e the config                                                                            | tton may not b<br>programming<br>of the CONSU<br>e service man<br>uuration data to<br>figuration data                                                                            | e used on this f<br>LT-III plus sortwa<br>ual or reprogran<br>new ECU, after<br>, ECU can not w                                                                        | low.<br>are, reprogramm<br>nming procedur<br>replace it.<br>vork. Please wri                                                  | ning/program<br>e sheet.<br>te the right d                   | ming data<br>ata.                 | to this             |     |   |
| For reprogram<br>1. Install the la<br>CONSULT-III p<br>2. Preparation<br>For ECU Con<br>1. Need to writ<br>2. If writing the<br>For ECU Con                                                        | "Home" bu<br>ming and p<br>test version<br>lus PC.<br>and read th<br>figuration<br>e the config<br>e wrong con<br>figuration us                                 | tton may not b<br>programming<br>of the CONSU<br>e service man<br>uuration data to<br>figuration data<br>sing manual m                                                           | e used on this fl<br>LT-III plus sortwa<br>ual or reprogran<br>new ECU, after<br>, ECU can not w<br>ode                                                                | low.<br>are, reprogramm<br>nming procedur<br>replace it.<br>vork. Please wri                                                  | ning/programi<br>re sheet.<br>te the right d                 | ming data<br>ata.                 | to this             |     |   |
| For reprogram<br>1. Install the la<br>CONSULT-III p<br>2. Preparation<br>For ECU Con<br>1. Need to writ<br>2. If writing the<br>For ECU Con<br>1. Confirm the<br>configuration of                  | "Home" bu<br>ming and p<br>test version<br>lus PC.<br>and read th<br>figuration<br>e the config<br>e wrong con<br>figuration us<br>vehicle's sp<br>lata. ECU cc | tton may not b<br>programming<br>of the CONSU<br>e service man<br>uuration data to<br>figuration data<br>sing manual m<br>ec and its com<br>an not work. P                       | e used on this fi<br>LT-III plus sortwa<br>ual or reprogram<br>new ECU, after<br>, ECU can not w<br>ode<br>iguration spec, 1<br>lease write the r                      | low.<br>are, reprogramm<br>ming procedur<br>r replace it.<br>vork. Please wri<br>following the se<br>ioht data.               | ning/program<br>e sheet.<br>te the right d<br>rvice manual.  | ming data<br>ata.<br>. If writing | to this<br>the wron | ng  |   |
| For reprogram<br>1. Install the la<br>CONSULT-III p<br>2. Preparation<br>For ECU Con<br>1. Need to writ<br>2. If writing the<br>For ECU Con<br>1. Confirm the<br>configuration o<br>2. Operate the | "Home" bu<br>ming and p<br>test version<br>lus PC.<br>and read th<br>figuration<br>wrong con<br>figuration us<br>vehicle's sp<br>lata, ECU ca<br>saving comp    | tton may not b<br>programming<br>of the CONSU<br>e service man<br>uuration data to<br>figuration data<br>sing manual m<br>ec and its comi<br>an not work. P<br>oletely. Do not a | e used on this fi<br>LT-III plus sortwa<br>ual or reprogram<br>new ECU, after<br>, ECU can not w<br>ode<br>iguration spec, 1<br>lease write the r<br>whort without saw | low.<br>are, reprogramm<br>ming procedur<br>r replace it.<br>vork. Please wri<br>following the se<br>ight data.<br>ving data. | ning/programi<br>e sheet.<br>te the right d<br>rvice manual. | ming data<br>ata.<br>. If writing | to this<br>the wrow | ng  |   |

Figure 2

### 7. Select Automatic Selection(VIN).

| Back Home                      | Print Screen Scree<br>Captu | n<br>re<br>Measurement<br>Mode | corded Data          | RT 14.6V VI MI       |               |
|--------------------------------|-----------------------------|--------------------------------|----------------------|----------------------|---------------|
| Re/programmin<br>Configuration | ng,                         | Precaution                     | Vehicle Selection    | Vehicle Confirmation |               |
| Automatic Se                   | election(VIN)               |                                | ion(Vehicle Name)    |                      |               |
| Vehicle Name :                 |                             |                                |                      | Model Year :         | Sales Channel |
| *INFINITI EX35<br>Camp:P8202   | INFINITI G37<br>Convertible | INFINITI M45                   | INFINITI Q70 Hybrid  | 2019MY               | NISSAN        |
| INFINITI EX35                  | INFINITI G37 Coupe          | INFINITI Q40 Sedan             | INFINITI QX30        | 2017MY               | INFINITI      |
| INFINITI FX35/FX45             | INFINITI G37 Sedan          | INFINITI Q45                   | INFINITI QX4         | 2016MY               | DATSUN        |
| INFINITI FX35/FX50             | INFINITI 130                | INFINITI Q50                   | INFINITI QX50        | 2015MY               |               |
| INFINITI FX37/FX50             | INFINITI 135                | INFINITI Q50 Hybrid            | INFINITI QX56        | 2014MY               |               |
| INFINITI G20                   | INFINITI JX35               | INFINITI Q60                   | INFINITI QX60        |                      |               |
| INFINITI G25/G37<br>Sedan      | INFINITI M35/M45            | INFINITI Q60<br>Convertible    | INFINITI QX60 Hybrid |                      |               |
| INFINITI G35 Coupe             | INFINITI M35h               | INFINITI Q60 Coupe             | INFINITI QX70        |                      | CLEAR         |
| INFINITI G35 Sedan             | INFINITI M37/M56            | INFINITI Q70                   | INFINITI QX80        |                      | Select        |
|                                |                             |                                |                      | 1/1                  |               |

Figure 3

8. Confirm the **VIN or Chassis #** is correct, and then select **Confirm**.

| Back     Image     Image       Home     Print Screen     Screet       Print Screen     Configuration     Vertice | Measurement<br>Mode<br>whicle Selection                      |                   |
|----------------------------------------------------------------------------------------------------|--------------------------------------------------------------|-------------------|
| Please confirm selected information and touch "Change".                                                          | touch "Confirm". In case you want to select another vehicle, |                   |
| VIN or Chassis #                                                                                                 | жкают                                                        |                   |
| Model Year                                                                                                    | Q50<br>2021MY                                                |                   |
|                                                                                                    | 1/1                                                          |                   |
|                                                                                                    |                                                              | Change<br>Confirm |

Figure 4

9. Confirm the VIN is correct for the vehicle, and then select **Confirm**.

| Image: Screen Back         Image: Screen Canter         Image: Screen Canter         Image: Scre                                                                                                    |         |
|----------------------------------------------------------------------------------------------------|---------|
| Configuration Vehicle Input VIN                                                                                                    | 4/4     |
| Input VIN                                                                                                    |         |
| Enter the VIN number, and touch "Confirm".<br>According to this operation, in case of specified operation that requires to save ECU<br>information into CONSULT, VIN number you input is saved as file name. Therefore, confirm<br>VIN number correctly.                                                                                                    |         |
| NSAAN WOOR CO.UTD.JAPAN<br>整 史 Inf<br>Weight Ang<br>Weight Ang<br>Weight |         |
| VIN (17 or 18 digits)                                                                                                    |         |
|                                                                                                    |         |
|                                                                                                    |         |
|                                                                                                    |         |
|                                                                                                    | Confirm |

Figure 5

10. Select IVC.

| Back Hor                          | me Print Screen Capture                       | he Mesurement Recorded Data                           | 13.7V VI MI                                     |
|-----------------------------------|-----------------------------------------------|-------------------------------------------------------|-------------------------------------------------|
| Re/progra                         | amming,<br>uration                            | Input VIN System Selection                            | Operation Selection                             |
| System Selection                  |                                               |                                                       |                                                 |
| Touch "system"<br>In case ECU you | '.<br>u want to operate is not lis            | sted below, the vehicle or model year might t         | be selected wrong.                              |
|                                   |                                               |                                                       |                                                 |
|                                   |                                               |                                                       |                                                 |
|                                   |                                               | <b>v</b>                                              | ~                                               |
|                                   | ENGINE                                        | EHS/PKB                                               | METER/M&A                                       |
|                                   |                                               |                                                       |                                                 |
|                                   | MULTI AV                                      | EPS/DAST 3                                            | LASER/RADAR                                     |
| 3ch C                             | MULTI AV<br>CAN GATEWAY                       | EPS/DAST 3<br>ABS                                     | LASER/RADAR                                     |
| 3ch C                             | MULTI AV<br>CAN GATEWAY<br>CAN GATEWAY        | EPS/DAST 3<br>ABS<br>IPDM E/R                         | LASER/RADAR<br>ALL MODE AWD/4WD<br>BCM          |
| 3ch C<br>6ch C                    | MULTI AV<br>CAN GATEWAY<br>CAN GATEWAY        | EPS/DAST 3<br>ABS<br>IPDM E/R<br>AIR PRESSURE MONITOR | LASER/RADAR<br>ALL MODE AWD/4WD<br>BCM<br>SONAR |
| 3ch C<br>6ch C                    | MULTI AV<br>CAN GATEWAY<br>CAN GATEWAY<br>IVC | EPS/DAST 3<br>ABS<br>IPDM E/R<br>AIR PRESSURE MONITOR | LASER/RADAR<br>ALL MODE AWD/4WD<br>BCM<br>SONAR |
| 3ch C<br>6ch C                    | MULTI AV<br>CAN GATEWAY<br>CAN GATEWAY        | EPS/DAST 3<br>ABS<br>IPDM E/R<br>AIR PRESSURE MONITOR | LASER/RADAR<br>ALL MODE AWD/4WD<br>BCM<br>SONAR |

Figure 6

#### 11. Select **Reprogramming**.

| Back                        | Home Print Screen                                                             | Screen<br>Capture                        | Recorded Data       | ERT    | 14.5V VI                                    | ×<br>MI                    |                                 |
|-----------------------------|-------------------------------------------------------------------------------|------------------------------------------|---------------------|--------|---------------------------------------------|----------------------------|---------------------------------|
| 50                          | Re/programming,<br>Configuration                                              | System Selection                         | Operation Selec     | tion   |                                             |                            |                                 |
| Operatio                    | n Selection                                                                   |                                          |                     |        |                                             |                            |                                 |
| Touch<br>In case<br>In case | "Operation".<br>over write current ECU, touc<br>replacement of ECU, select an | h "Reprogramming".<br>operation in REPLA | CE ECU category.    |        |                                             |                            |                                 |
| REPR                        | OGRAMMING                                                                     |                                          | at to reprogramming |        | h "Penrogra                                 | mming                      |                                 |
| ╇                           | Reprogramming                                                                 |                                          |                     |        |                                             |                            |                                 |
| Repla                       | cement OF ECU                                                                 |                                          |                     |        |                                             |                            |                                 |
| Progr                       | amming (Blank ECU)                                                            |                                          |                     |        |                                             |                            |                                 |
|                             | Before ECU<br>Replacement                                                     | After EC                                 | U Replaceme         | ent to | uch "Before<br>eration log w<br>CONSULT.    | ECU Re<br>vith part        | eplacement",<br>number is sa    |
| VEHIC                       |                                                                               |                                          |                     |        |                                             |                            |                                 |
|                             | Before ECU<br>Replacement                                                     | After EC                                 | CU Replacem         | ent Op | uch "Before<br>eration log w<br>ved to CONS | ECU Re<br>vith con<br>ULT. | eplacement",<br>figuration data |
|                             |                                                                               |                                          |                     |        |                                             |                            |                                 |

Figure 7

12. Find the TCU Part Number and write it on the repair order, and then select Save.

NOTE: This is the current Part Number (P/N).

- If the current TCU part number is 28275-5SN9B, proceed to step 13 on page 7.
- If the current TCU part number is <u>not</u> 28275-5SN9B, reprogramming is not required. Skip to Claims Information on page 14.

| Back Rome Print Screen Capture                                                                                                    | Messurement<br>Mode Recorded<br>Data Rep Recorded<br>Help ERT Construction VI MI | -    |  |  |  |  |  |  |
|----------------------------------------------------------------------------------------------------|----------------------------------------------------------------------------------|------|--|--|--|--|--|--|
| Configuration                                                                                                    | tion Selection Save ECU Data                                                     | 7/7  |  |  |  |  |  |  |
| Save ECU Data                                                                                                    |                                                                                  |      |  |  |  |  |  |  |
| Touch "Save" to save operation log and the current part number as listed below to CONSULT.<br>Operation log helps to restart next operation by selecting suitable operation log. Operation log is erased<br>after operation has completely finished. |                                                                                  |      |  |  |  |  |  |  |
| File Label                                                                                                    | XXXXXXXXXXXXXXXXXXXXXXXXXXXXXXXXXXXXXX                                           |      |  |  |  |  |  |  |
| Operation                                                                                                    | REPROGRAMMING                                                                    |      |  |  |  |  |  |  |
| System                                                                                                    | IVC                                                                              |      |  |  |  |  |  |  |
| Part Number                                                                                                    | XRX SORMAR                                                                       |      |  |  |  |  |  |  |
| Vehicle                                                                                                    |                                                                                  |      |  |  |  |  |  |  |
| VIN                                                                                                    |                                                                                  |      |  |  |  |  |  |  |
| Date                                                                                                    | XXXXXXXXXXXXXX                                                                   | Save |  |  |  |  |  |  |
|                                                                                                    | /                                                                                |      |  |  |  |  |  |  |

Figure 8

Check the box to confirm the precaution instructions have been read, and then select Next.
 NOTE: Use the arrows (if needed) to view and read all the precautions.

|                         | Home                                                                                                    | Print Screen                                                                                                    | Screen<br>Capture                                                                                                    | Measuremen<br>Mode                                                                                                    | t Recorde<br>Data                                                                                                    | d Help                                                                                                    | ERT                                                                                                    | 13.7V                                                                                                    | VI                                                                                                    | м                                                                                                    |                                                                                                    |                                                                                                    |
|-------------------------|----------------------------------------------------------------------------------------------------|----------------------------------------------------------------------------------------------------|----------------------------------------------------------------------------------------------------|----------------------------------------------------------------------------------------------------|----------------------------------------------------------------------------------------------------|----------------------------------------------------------------------------------------------------|----------------------------------------------------------------------------------------------------|----------------------------------------------------------------------------------------------------|----------------------------------------------------------------------------------------------------|----------------------------------------------------------------------------------------------------|----------------------------------------------------------------------------------------------------|----------------------------------------------------------------------------------------------------|
| Ke C                    | /programming,<br>Configuration                                                                                         |                                                                                                    | Save                                                                                                    | e ECU Data                                                                                                    |                                                                                                    | Precautio                                                                                                    | n                                                                                                    | Select P                                                                                                    | rogram                                                                                                    | Data                                                                                                    |                                                                                                    | 8/10                                                                                                    |
| ecaution                |                                                                                                    |                                                                                                    |                                                                                                    |                                                                                                    |                                                                                                    |                                                                                                    |                                                                                                    |                                                                                                    |                                                                                                    |                                                                                                    |                                                                                                    |                                                                                                    |
| Operating               | suggestions                                                                                                    | 5:                                                                                                    |                                                                                                    |                                                                                                    |                                                                                                    |                                                                                                    |                                                                                                    |                                                                                                    |                                                                                                    |                                                                                                    | 1 -                                                                                                    |                                                                                                    |
| f the repro<br>usable.  | gramming/p                                                                                                    | rogramming                                                                                                    | g is unsuc                                                                                                    | cessful, EC                                                                                                    | U software                                                                                                    | e may be c                                                                                                    | lamaged a                                                                                                    | and ECU                                                                                                    | is no lo                                                                                                    | nger                                                                                                    |                                                                                                    |                                                                                                    |
| Please rev              | ew the all of                                                                                                    | f precaution                                                                                                    | ns, and clic                                                                                                    | k the "Con                                                                                                    | firm" chec                                                                                                    | k box afte                                                                                                    | r confirmi                                                                                                    | ng the its                                                                                                    | points.                                                                                                    |                                                                                                    |                                                                                                    |                                                                                                    |
|                         |                                                                                                    |                                                                                                    |                                                                                                    |                                                                                                    |                                                                                                    |                                                                                                    |                                                                                                    |                                                                                                    |                                                                                                    |                                                                                                    |                                                                                                    |                                                                                                    |
| . DO NOT                | set the A/C                                                                                                    | timer or A/                                                                                                    | C remote                                                                                                    | control sys                                                                                                    | tem.                                                                                                    |                                                                                                    |                                                                                                    |                                                                                                    |                                                                                                    |                                                                                                    |                                                                                                    |                                                                                                    |
| During re               | programmir                                                                                                    | ng>                                                                                                    |                                                                                                    |                                                                                                    |                                                                                                    |                                                                                                    |                                                                                                    |                                                                                                    |                                                                                                    |                                                                                                    |                                                                                                    |                                                                                                    |
| Vever touc              | h the CONS                                                                                                    | ULT-III plus                                                                                                    | s compone                                                                                                    | ents to prev                                                                                                    | ent cable                                                                                                    | disconne                                                                                                    | ction.                                                                                                    |                                                                                                    |                                                                                                    |                                                                                                    |                                                                                                    |                                                                                                    |
| Vever den               | ess the pra                                                                                                    |                                                                                                    |                                                                                                    |                                                                                                    | and the second second se                                                                                                    |                                                                                                    |                                                                                                    |                                                                                                    |                                                                                                    |                                                                                                    |                                                                                                    |                                                                                                    |
| Never dep<br>Never opei | ess the bra                                                                                                    | or trunk rid.                                                                                                    |                                                                                                    |                                                                                                    |                                                                                                    |                                                                                                    |                                                                                                    |                                                                                                    |                                                                                                    |                                                                                                    |                                                                                                    |                                                                                                    |
| Never dep<br>Never oper | ess the bra<br>reach door                                                                                              | or trunk rid.                                                                                                    |                                                                                                    |                                                                                                    |                                                                                                    |                                                                                                    |                                                                                                    |                                                                                                    |                                                                                                    |                                                                                                    |                                                                                                    |                                                                                                    |
| Never dep<br>Never oper | ess the bra<br>reach door                                                                                              | or trunk rid.                                                                                                    |                                                                                                    |                                                                                                    |                                                                                                    |                                                                                                    |                                                                                                    |                                                                                                    |                                                                                                    |                                                                                                    |                                                                                                    |                                                                                                    |
| Never dep<br>Never oper | ess the bra<br>n each door                                                                                             | or trunk rid.                                                                                                    |                                                                                                    |                                                                                                    |                                                                                                    |                                                                                                    |                                                                                                    |                                                                                                    |                                                                                                    |                                                                                                    |                                                                                                    |                                                                                                    |
| Never dep<br>Never oper | ess the bra<br>n each door                                                                                             | or ṫrunk rid.                                                                                                    |                                                                                                    |                                                                                                    |                                                                                                    |                                                                                                    |                                                                                                    |                                                                                                    |                                                                                                    |                                                                                                    |                                                                                                    |                                                                                                    |
| Never dep<br>Never oper | ess the bra<br>n each door                                                                                             | or trunk rid.                                                                                                    |                                                                                                    |                                                                                                    |                                                                                                    |                                                                                                    |                                                                                                    |                                                                                                    |                                                                                                    |                                                                                                    |                                                                                                    |                                                                                                    |
| Never dep<br>Never opei | ess the bra                                                                                                    | or trunk rid.                                                                                                    |                                                                                                    |                                                                                                    |                                                                                                    |                                                                                                    |                                                                                                    |                                                                                                    |                                                                                                    |                                                                                                    |                                                                                                    |                                                                                                    |
| Never dep<br>Never oper | ess the bra                                                                                                    | or trunk rid.                                                                                                    |                                                                                                    |                                                                                                    |                                                                                                    |                                                                                                    |                                                                                                    |                                                                                                    |                                                                                                    |                                                                                                    |                                                                                                    |                                                                                                    |
| Never dep<br>Never oper | ess the bra                                                                                                    | or trunk rid.                                                                                                    |                                                                                                    |                                                                                                    |                                                                                                    |                                                                                                    |                                                                                                    |                                                                                                    |                                                                                                    |                                                                                                    | Ne                                                                                                    | xt                                                                                                    |
|                         | Recaution<br>Operating<br>if the repro-<br>usable.<br>Please revi<br>4. DO NOT<br><during re<br="">Never touc</during> | Re/programming,<br>Configuration     Configuration     Configuration     Configuration     Constant     Constant | Re/programming,<br>configuration     Configuration     Configuration     Configuration     Configuration     Configuration     Configuration     Suggestions:     If the reprogramming/programmin     usable.     Please review the all of precaution     A. DO NOT set the A/C timer or A     Couring reprogramming>     Never depress the brake pedal or     Never depress the brake pedal or | Relprogramming,<br>Configuration Save<br>recaution<br>Operating suggestions:<br>If the reprogramming/programming is unsuc<br>usable.<br>Please review the all of precautions, and clic<br>4. DO NOT set the A/C timer or A/C remote<br><during reprogramming=""><br/>Never touch the CONSULT-III plus component<br/>Never depress the brake pedal or turn thes</during> | Re/programming, Configuration       Save ECU Data         recaution       Save ECU Data         Operating suggestions:       If the reprogramming/programming is unsuccessful, EC usable.         Please review the all of precautions, and click the "Con         4. DO NOT set the A/C timer or A/C remote control sys <td>Relprogramming, Configuration       Save ECU Data         recaution       Save ECU Data         Operating suggestions:       If the reprogramming/programming is unsuccessful, ECU software usable.         Please review the all of precautions, and click the "Confirm" chec         4. DO NOT set the A/C timer or A/C remote control system.         <during reprogramming="">         Never touch the CONSULT-III plus components to prevent cable Never touch the steering wheel.</during></td> <td>Re/programming,<br/>Configuration       Save ECU Data       Precaution         Operating suggestions:       If the reprogramming/programming is unsuccessful, ECU software may be or<br/>usable.       Please review the all of precautions, and click the "Confirm" check box after         4. DO NOT set the A/C timer or A/C remote control system.       Components to prevent cable disconner.         Voring reprogramming&gt;<br/>Never touch the CONSULT-III plus components to prevent cable disconner.</td> <td>Re/programming, Configuration       Save ECU Data       Precaution         Operating suggestions:       If the reprogramming/programming is unsuccessful, ECU software may be damaged a usable.       Please review the all of precautions, and click the "Confirm" check box after confirmi         4. DO NOT set the A/C timer or A/C remote control system.          <during reprogramming="">       Never touch the CONSULT-III plus components to prevent cable disconnection.         Never touch the Ake pedal or turn the steering wheel.       Nevel.</during></td> <td>Relprogramming, Configuration       Save ECU Data       Precaution         Select F       Select F         recaution       Select F         Operating suggestions:       If the reprogramming/programming is unsuccessful, ECU software may be damaged and ECU usable.         Please review the all of precautions, and click the "Confirm" check box after confirming the its         4. DO NOT set the A/C timer or A/C remote control system.         <during reprogramming="">         Never touch the CONSULT-III plus components to prevent cable disconnection.         Never depenses the brake pedal or turn the steering wheel.</during></td> <td>Relprogramming, Configuration       Save ECU Data       Precaution       Select Program         recaution       Operating suggestions:       If the reprogramming/programming is unsuccessful, ECU software may be damaged and ECU is no lou usable.       Please review the all of precautions, and click the "Confirm" check box after confirming the its points.         4. DO NOT set the A/C timer or A/C remote control system.          <during reprogramming="">       Never touch the CONSULT-III plus components to prevent cable disconnection.         Never depends the pake pedal or turn the steering wheel.       Never</during></td> <td>Relprogramming, Configuration       Save ECU Data       Precaution       Select Program Data         recaution       Operating suggestions:       If the reprogramming/programming is unsuccessful, ECU software may be damaged and ECU is no longer usable.       Please review the all of precautions, and click the "Confirm" check box after confirming the its points.         4. DO NOT set the A/C timer or A/C remote control system.          <during reprogramming="">       Never touch the CONSULT-III plus components to prevent cable disconnection.         Never depends the pade potent or turn the steering wheel.       Never</during></td> <td>Relprogramming, Configuration       Save ECU Data       Precaution       Select Program Data         recaution       Operating suggestions:       If the reprogramming/programming is unsuccessful, ECU software may be damaged and ECU is no longer usable.       If the reprogramming/programming is unsuccessful, ECU software may be damaged and ECU is no longer usable.         Please review the all of precautions, and click the "Confirm" check box after confirming the its points.       If the reprogramming is unsuccessful, ECU software may be damaged and ECU is no longer usable.         4. DO NOT set the A/C timer or A/C remote control system.       Image: Configuration of the consumption of the steering wheel.         Couring reprogramming&gt;       Never douch the CONSULT-III plus components to prevent cable disconnection.         Never depress the brake pedal or turn the steering wheel.       Never depress the brake pedal or turn the steering wheel.</td> | Relprogramming, Configuration       Save ECU Data         recaution       Save ECU Data         Operating suggestions:       If the reprogramming/programming is unsuccessful, ECU software usable.         Please review the all of precautions, and click the "Confirm" chec         4. DO NOT set the A/C timer or A/C remote control system. <during reprogramming="">         Never touch the CONSULT-III plus components to prevent cable Never touch the steering wheel.</during> | Re/programming,<br>Configuration       Save ECU Data       Precaution         Operating suggestions:       If the reprogramming/programming is unsuccessful, ECU software may be or<br>usable.       Please review the all of precautions, and click the "Confirm" check box after         4. DO NOT set the A/C timer or A/C remote control system.       Components to prevent cable disconner.         Voring reprogramming><br>Never touch the CONSULT-III plus components to prevent cable disconner. | Re/programming, Configuration       Save ECU Data       Precaution         Operating suggestions:       If the reprogramming/programming is unsuccessful, ECU software may be damaged a usable.       Please review the all of precautions, and click the "Confirm" check box after confirmi         4. DO NOT set the A/C timer or A/C remote control system. <during reprogramming="">       Never touch the CONSULT-III plus components to prevent cable disconnection.         Never touch the Ake pedal or turn the steering wheel.       Nevel.</during> | Relprogramming, Configuration       Save ECU Data       Precaution         Select F       Select F         recaution       Select F         Operating suggestions:       If the reprogramming/programming is unsuccessful, ECU software may be damaged and ECU usable.         Please review the all of precautions, and click the "Confirm" check box after confirming the its         4. DO NOT set the A/C timer or A/C remote control system. <during reprogramming="">         Never touch the CONSULT-III plus components to prevent cable disconnection.         Never depenses the brake pedal or turn the steering wheel.</during> | Relprogramming, Configuration       Save ECU Data       Precaution       Select Program         recaution       Operating suggestions:       If the reprogramming/programming is unsuccessful, ECU software may be damaged and ECU is no lou usable.       Please review the all of precautions, and click the "Confirm" check box after confirming the its points.         4. DO NOT set the A/C timer or A/C remote control system. <during reprogramming="">       Never touch the CONSULT-III plus components to prevent cable disconnection.         Never depends the pake pedal or turn the steering wheel.       Never</during> | Relprogramming, Configuration       Save ECU Data       Precaution       Select Program Data         recaution       Operating suggestions:       If the reprogramming/programming is unsuccessful, ECU software may be damaged and ECU is no longer usable.       Please review the all of precautions, and click the "Confirm" check box after confirming the its points.         4. DO NOT set the A/C timer or A/C remote control system. <during reprogramming="">       Never touch the CONSULT-III plus components to prevent cable disconnection.         Never depends the pade potent or turn the steering wheel.       Never</during> | Relprogramming, Configuration       Save ECU Data       Precaution       Select Program Data         recaution       Operating suggestions:       If the reprogramming/programming is unsuccessful, ECU software may be damaged and ECU is no longer usable.       If the reprogramming/programming is unsuccessful, ECU software may be damaged and ECU is no longer usable.         Please review the all of precautions, and click the "Confirm" check box after confirming the its points.       If the reprogramming is unsuccessful, ECU software may be damaged and ECU is no longer usable.         4. DO NOT set the A/C timer or A/C remote control system.       Image: Configuration of the consumption of the steering wheel.         Couring reprogramming>       Never douch the CONSULT-III plus components to prevent cable disconnection.         Never depress the brake pedal or turn the steering wheel.       Never depress the brake pedal or turn the steering wheel. |

Figure 9

14. Read the **Current Part Number** and **Part Number After Repro/programming**. They should be different, and then select **Next**.

| Back Rome Print Screen Capture                                                                                                    | Measurement Recorded Data                               | -    |  |  |  |  |  |  |
|----------------------------------------------------------------------------------------------------|---------------------------------------------------------|------|--|--|--|--|--|--|
| Configuration                                                                                                    | recaution Select Program Data Confirm Vehicle Condition | 9/10 |  |  |  |  |  |  |
| Select Program Data                                                                                                    |                                                         |      |  |  |  |  |  |  |
| Confirm the detail listed below, and touch "Next" if OK.<br>-In case the screen to select reprog/programming data is NOT displayed, only one data is available for this<br>vehicle.<br>-In case the part number after reprogramming is wrong, touch "Re-select", and confirm the vehicle<br>selection, VIN and reprog/programming data in CONSULT. |                                                         |      |  |  |  |  |  |  |
| Part Number After Repro/programming                                                                                                    | 28275- <b>x3%2</b> x                                    |      |  |  |  |  |  |  |
| Current Part Number                                                                                                    | 28275 XXXXIX                                            |      |  |  |  |  |  |  |
| Vehicle                                                                                                    | Q50                                                     |      |  |  |  |  |  |  |
| VIN                                                                                                    | XXXXXXXXXXXXXXXXXXXXXXXXXXXXXXXXXXXXXXX                 |      |  |  |  |  |  |  |
| System                                                                                                    | System IVC                                              |      |  |  |  |  |  |  |
| Other Information                                                                                                    | Other Information                                       |      |  |  |  |  |  |  |
| Expected time to finish re/programming                                                                                                    | REREVE                                                  | Next |  |  |  |  |  |  |
|                                                                                                    |                                                         |      |  |  |  |  |  |  |

Figure 10

- 15. Confirm the battery charger is ON and the battery voltage is between 12V-15.5V.
- 16. Select Next.

| Image: Back         Image: Back         Image: Back |       |
|----------------------------------------------------------------------------------------------------|-------|
| Re/programming, Configuration Select Program Data Condition                                                                                                    | 10/10 |
| Confirm Vehicle Condition                                                                                                    |       |
| Operate according to the following procedures.                                                                                                    |       |
|                                                                                                    |       |
| Kennove the terminial caps of battery, and connect battery charger to battery.                                                                                                    |       |
| Adjust the battery charger output so that the vehicle battery voltage is between 12.0V and 13.5V. The vehicle battery voltage is shown on the top-right of this screen.                                                                                                    | -     |
| 3<br>Confirm the RESULT is OK touch "Next"                                                                                                    |       |
|                                                                                                    | Next  |
| Result OK                                                                                                    |       |

Figure 11

# NOTICE

- To avoid damage to the TCU, ensure the ignition is ON and the hazard warning lights are also ON, as <u>the update will take approximately 45 minutes to complete</u>.
- To avoid damage to the TCU, ensure a battery maintainer or smart charger, set to reflash mode or a similar setting, is connected.
- To avoid damage to the TCU, ensure the AC Adapter is connected to the CONSULT PC.
- 17. Confirm the **BATTERY VOLTAGE** judgment is "OK", and then select **Start**.

| Back Home Print Screen<br>Ke/programming,<br>Configuration                                                                                | Screen<br>Capture<br>Select Progra                   | Im Data                                      | e RT<br>Help ERT<br>onfirm Vehicle<br>Condition | 13.6V VI MI       | 10/10 |
|----------------------------------------------------------------------------------------------------|------------------------------------------------------|----------------------------------------------|-------------------------------------------------|-------------------|-------|
| Confirm Vehicle Condition<br>Confirm the vehicle condition as<br>Then, confirm that judgment for al<br>out of range, reprogramming or pro | isted below, se<br>i items indicate<br>ogramming may | t the vehicle co<br>OK, and touch "<br>stop. | ndition correctly.<br>Start". In case the veh   | icle condition is |       |
| Monitor Item BATTERY VOLTAGE                                                                                                    | Value<br>13.8                                        | Unit<br>V                                    | Judgment<br>OK                                  | Condition         |       |
|                                                                                                    |                                                      |                                              |                                                 |                   |       |
|                                                                                                    |                                                      |                                              |                                                 |                   |       |
|                                                                                                    |                                                      |                                              |                                                 |                   | Start |
|                                                                                                    |                                                      |                                              |                                                 |                   |       |

Figure 12

18. Select **USA/CANADA Dealers** from the drop down menu, and then select **OK**.

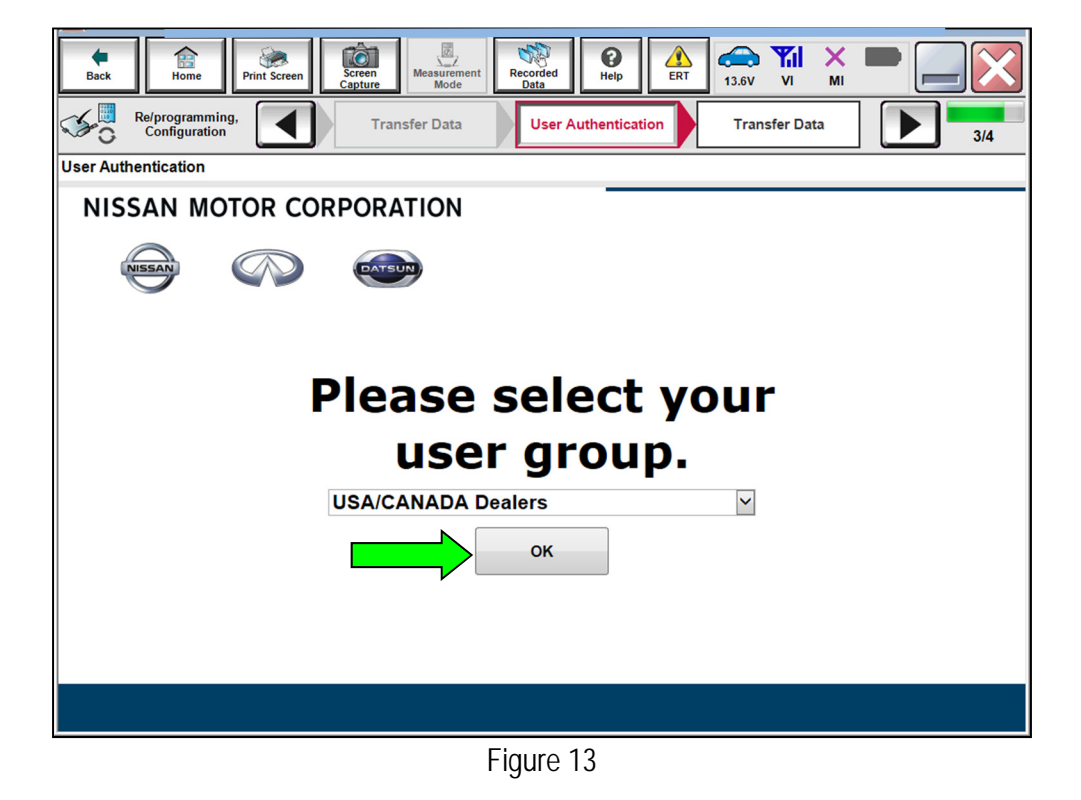

19. Login using your NNAnet credentials.

| User Authentication |                                                                               |       |
|---------------------|-------------------------------------------------------------------------------|-------|
| Back                |                                                                               |       |
|                     |                                                                               |       |
| NNA Federation      |                                                                               |       |
|                     | Please enter your User(D'below,<br>Username<br>Password<br>Password<br>Submit |       |
| RestartLogen        |                                                                               | Simil |
|                     |                                                                               |       |
|                     |                                                                               |       |

Figure 14

- 20. Allow Transfer Data to complete.
  - The update will take approximately 45 minutes to complete.

| Back Home Pri                                  | At Screen Capture Mode Westurement Recorded Data |       |
|------------------------------------------------|--------------------------------------------------|-------|
| Re/programming,<br>Configuration               | User Authentication Transfer Data                | 12/12 |
| Transfer Data                                  |                                                  |       |
| Transfer data to VI<br>DO NOT disconnect VI. P | lease wait for complete to transfer to VI.       |       |
| Estimated Time                                 | XXXmin                                           |       |
| Transfer<br>CONSULT to VI                      |                                                  | 0%    |
| Transfer<br>VI to ECU                          |                                                  | 0%    |
|                                                |                                                  |       |

Figure 15

21. Once the update completes, select Next.

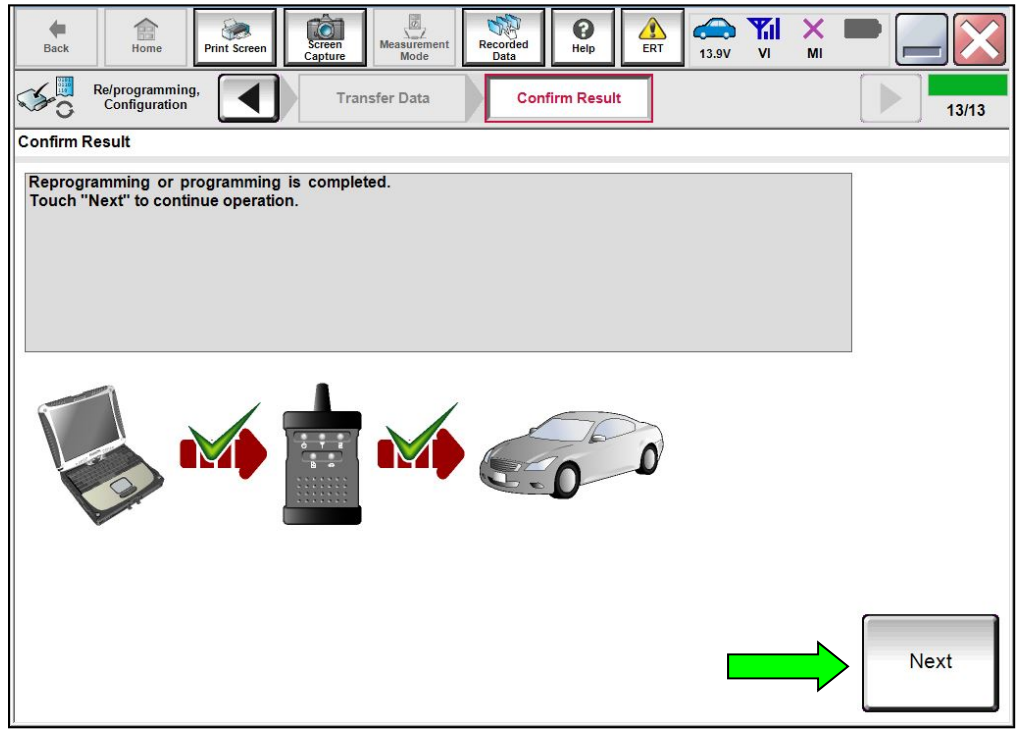

Figure 16

### Erase DTCs

- 22. Erase All DTCs.
  - Follow the on-screen instructions as shown in Figure 17 and Figure 18.

| Back     | Re/programming,<br>Configuration     | Capture Messurement Confirm Result | Erase All DTCs | ERT 14.2V<br>Print R<br>Operation | VI MI<br>Result /<br>Complete |     |
|----------|--------------------------------------|------------------------------------|----------------|-----------------------------------|-------------------------------|-----|
| Accord   | ing to the instruction below, (      | erase All DTCs.                    |                |                                   |                               |     |
| 1<br>Tur | rn ignition switch / power switch    | n to the OFF position.             |                | (                                 | CON LOCK                      | OFF |
|          | Current status of ignition<br>switch | ON                                 |                |                                   |                               |     |
|          |                                      |                                    |                |                                   |                               |     |

Figure 17

• Select Next.

| Back Home                          | Print Screen                              | Screen<br>Capture                               | Recorded Data                            |                      | 6V VI MI        |       |
|------------------------------------|-------------------------------------------|-------------------------------------------------|------------------------------------------|----------------------|-----------------|-------|
| Configurat                         | ion                                       |                                                 |                                          | Ope                  | ration Complete | 14/15 |
| Erase All DTCs                     |                                           |                                                 |                                          |                      |                 |       |
| According to the ir                | struction below,                          | erase All DTCs.                                 |                                          |                      |                 |       |
| 1<br>Turn ignition st              | vitch to the ON po                        | sition, then All DTCs are                       | automatically erased                     | 1.                   | OFF             |       |
| Current sta                        | tus of ignition<br>witch                  | OFF                                             |                                          |                      |                 |       |
| If the current s<br>the actual veh | status of ignition<br>icle ignition swite | switch displayed on tl<br>h, touch "NEXT" to go | he screen differs f<br>to the next scree | rom the status<br>n. | of              |       |
|                                    |                                           |                                                 |                                          |                      |                 | Next  |

Figure 18

# 23. Allow Erase All DTCs to complete.

| Back Home Prin                                            | it Screen Capture         | nent Recorded Data        | ERT 12.6V VI                       | × 🖿 🥅 🔀     |
|-----------------------------------------------------------|---------------------------|---------------------------|------------------------------------|-------------|
| Re/programming,<br>Configuration                          | Confirm Resu              | t Erase All DTC:          | s Print Result /<br>Operation Comp | blete 14/15 |
| Erase All DTCs                                            |                           |                           |                                    |             |
| According to the instruction                              | Please Wait               |                           |                                    |             |
| 1<br>Turn ignition switch to                              | ERASE                     |                           |                                    |             |
| Current status of i<br>switch                             |                           |                           |                                    |             |
| If the current status <b>c</b><br>the actual vehicle igni | tion switch, touch "NEXT" | to go to the next screen. |                                    |             |
|                                                           |                           |                           |                                    | Next        |
| 1                                                         |                           |                           |                                    |             |

Figure 19

24. Follow the on-screen instructions, and then select **Confirm**.

| Back         Back         Fint Screen         Screen           Weight Screen         Screen         Screen         Screen         Screen           Screen         Configuration         Eras         Screen         Screen | Measurement<br>Mode<br>Measurement<br>Mode<br>Measurement<br>Mode<br>Measurement<br>Mode<br>Print Result /<br>Operation Complete<br>Mode                       | 15/15              |
|----------------------------------------------------------------------------------------------------|----------------------------------------------------------------------------------------------------|--------------------|
| Print Result / Operation Complete All tasks are completed. Confirm LAN acces                                                                                                    | ss, touch "Print" to print out this page.                                                                                                    |                    |
| In case CONSULT can NOT immediately acc<br>temporally storage of this page. Touch "Scr<br>Data Folder" on desk top, and open the folde                                                                                     | ess to LAN or printer, Screen Capture function is available for<br>een Capture", and save it. Screen capture data is in "CIII plus<br>er named "ScreenImages". |                    |
| Part number after<br>Reprog/programming                                                                                                    | 28275 <b>50175K</b>                                                                                                    |                    |
| Part number before<br>Reprog/programming                                                                                                    | 28275 <b>550000</b>                                                                                                    |                    |
| Vehicle                                                                                                    | Q50                                                                                                    |                    |
| VIN                                                                                                    | XIXD&KDEK7KM30K7X8X                                                                                                    | Print              |
| System                                                                                                    | IVC                                                                                                    |                    |
| Date                                                                                                    | xxxxxxxxxxxxxx                                                                                                    | Other<br>Operation |
|                                                                                                    | 1/1                                                                                                    | Confirm            |

Figure 20

#### 25. Select Home.

| Back Rome Print Screen                                                                                          | Screen<br>Capture Mode Recorded Data                                                                                                    |                    |
|----------------------------------------------------------------------------------------------------|----------------------------------------------------------------------------------------------------|--------------------|
| Re/programming,<br>Configuration                                                                                | Erase All DTCs Print Result /<br>Operation Complete                                                                                                    | 15/15              |
| Print Result / Operation Complete                                                                               |                                                                                                    |                    |
| All tasks are completed. (<br>In case CONSULT can NG<br>temporally storage of this<br>Data Folder" on desk top, | "Complete Operation" Screen is no longer shown after<br>backing Home once. In case "Complete Operation" Screen is<br>necessary document, touch "Cancel" to back previous screen.<br>Erasing process is not performed to "No support for All DTC"<br>system. Erase it in Self-Diag Results screen of each system. |                    |
| Part number after<br>Reprog/programming                                                                         |                                                                                                    |                    |
| Part number before<br>Reprog/programming<br>Vehicle                                                             |                                                                                                    |                    |
| VIN                                                                                                    | Home                                                                                                    | Print              |
| Date                                                                                                    | 1/13/2021 1:19:55 PM                                                                                                    | Other<br>Operation |
|                                                                                                    | 1/1                                                                                                    | Confirm            |

Figure 21

- 26. Remove the battery maintainer/smart charger.
- 27. Close the C-III plus application.
- 28. Remove the VI from the vehicle.

#### CLAIMS INFORMATION

Submit a "CM" line claim using the following claims coding:

| CAMPAIGN ("CM") ID | DESCRIPTION                                 | OP CODE | FRT |
|--------------------|---------------------------------------------|---------|-----|
| R21A9              | Reprogram The Telematics Control Unit (TCU) | R21A90  | 0.4 |
|                    | Reprogram Not Needed                        | R21A94  | 0.3 |

### AMENDMENT HISTORY

| PUBLISHED DATE | REFERENCE | DESCRIPTION                 |
|----------------|-----------|-----------------------------|
| August 2, 2021 | ITB21-019 | Original bulletin published |